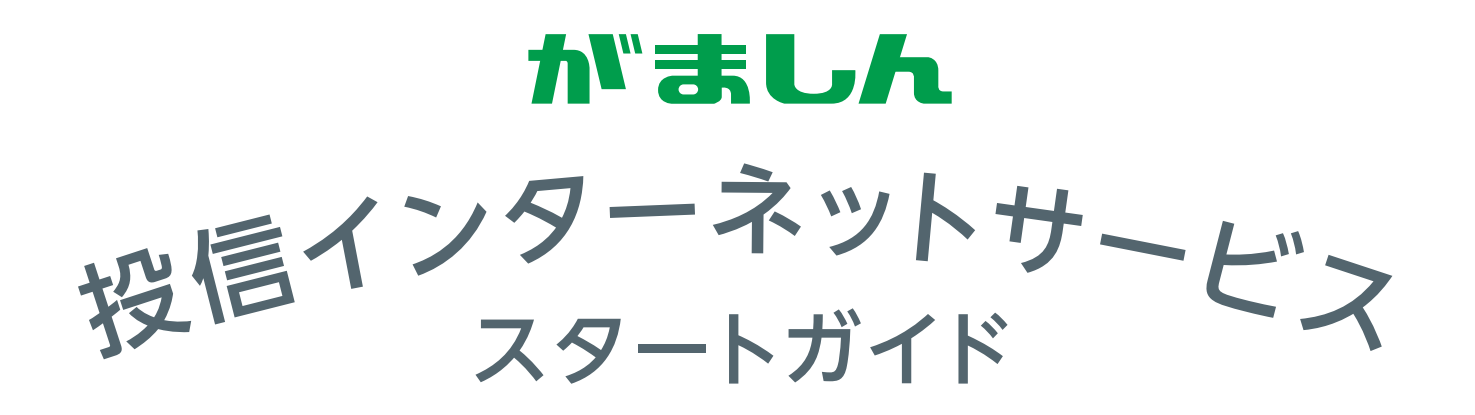

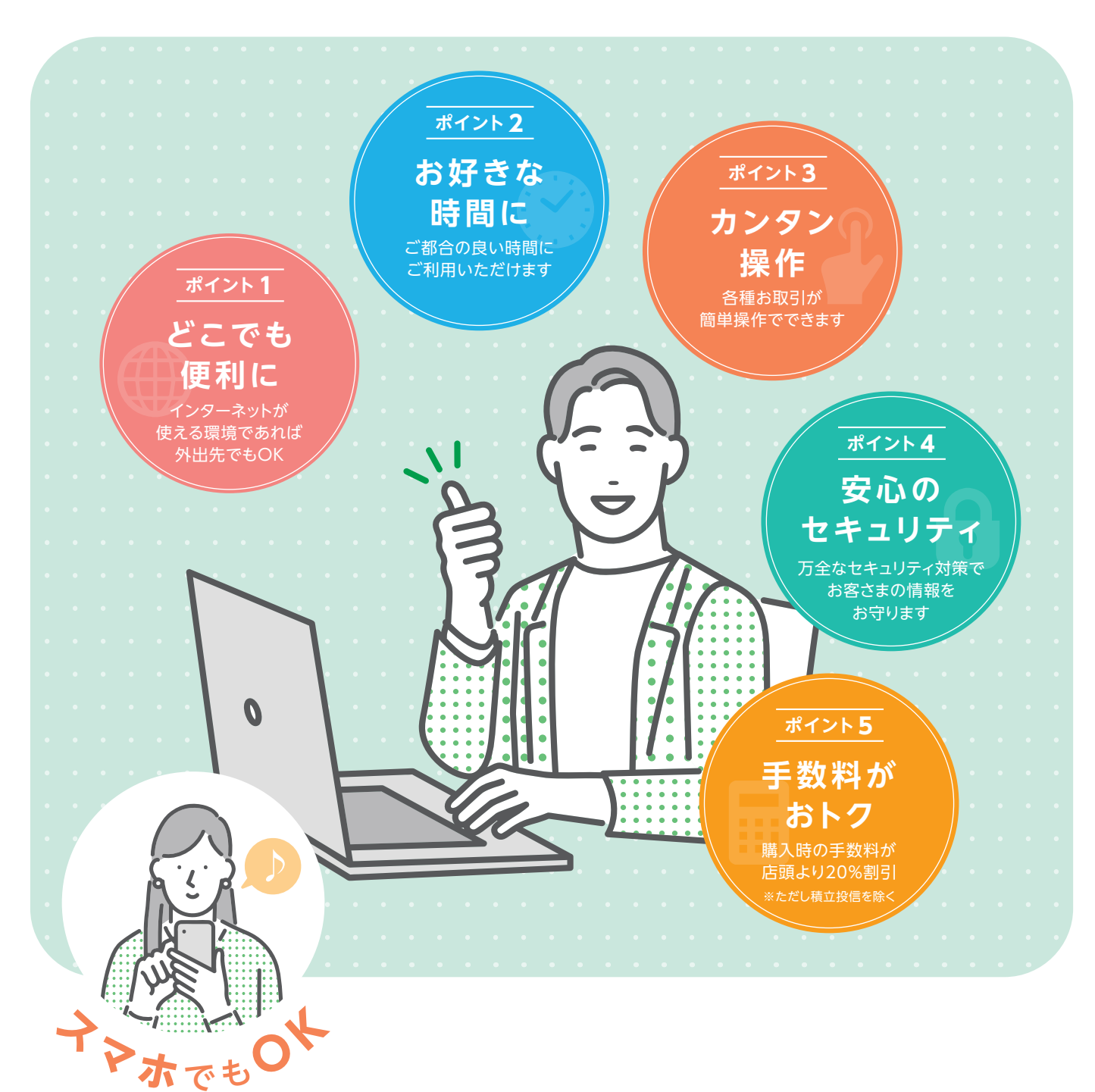

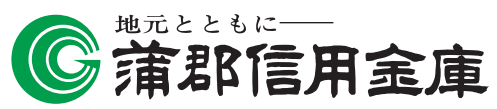

商号:蒲郡信用金庫 登録金融機関:東海財務局長(登金)第32号

# 投信インターネットサービスのご利用方法

本サービスのご利用に必要な「正規ユーザーID」の取得方法をご案内します。 お申込時に当金庫から発行しました「投信インターネットサービス仮ID 発行通知書」を お手元にご用意ください。

### step1 「投信インターネットサービス」にアクセス

当金庫のホームページ(https://www.gamashin.co.jp/)から「投信インターネットサービス」の画面を開きます。

### step2 正規ユーザーIDの取得

※はじめてログインする際の手続きとなります。

お申込時に発行しました投信インターネットサービス仮ID発行通知書をご覧になり、
 ログイン ID 欄 2 には仮 ID、パスワード欄 5 にはキーワードを入力してください。

#### ログイン と 投信インターネットサービスでは、パスワードを入力 する画面においてソフトウェアキーボードを使用する 0ログイン € にチェックがある場合は、ソフトウェアキーボード ログイン ID а K での入力となります。 b ..... (チェックを外すと直接入力が可能になります。) パスワード □ ソフトウェアキーボード a b c d e f g h i 1 2 3 j k l m n o p q r 4 5 6 🏒 ソフトウェアキーボードを使用する j k l m n o p ч s t u v w x y z 7 C ご利用いただくためにソフトウェアキーボードのご利用をおすすめします。 ソフトウェアキーボードとは 単になる場合のログインID、パスワード レプレを 画面上にキーボードを表示してマウスで画面上のキーを ABCDEFGHI > ログイン JKLMNOPQR 1文字相 STUVWXYZ 全則 クリックすることで、パスワード等を入力するソフトです。 閉じる キーボードからの入力情報を盗むスパイウェアに効果が Iご利用になる場合は、お申込時に設定した仮IDとキーワードを以下のようにご入力 ログインID欄:仮ID バフロード欄 ・キーワード あります。 「確認パスワード」ではログインできませ ・運転して一定回数以上整備ったログインパスワートを入力されると、診療機の安全線得のためログインパスワートはご利用できません。ログインパスワー利用ができなくなった場合は、お手数をお掛けしますが、当金庫のお取引店(投資価比取取窓口)までご運絡ください。 図 1-1: ログイン画面 (2)入力が終了したら、 ログイン ボタンを ヘ パスワード(キーワード)は、一定回数間違うとログ インIDのロックがかかり、利用できなくなります。 クリックしてください。 なお、ログインIDのロックがかかってしまった際は、 お取扱窓口にてお手続きが必要となります。詳しく は、当金庫窓口等にお問合せください。 (3) 正規ユーザログインID 🖪 および ログインパスワード B が発行されますので、「投信インター ネットサービス仮ID発行通知書」最下部の記入欄等に控えてください。 正規ユーザID発行 🔺 画面上に発行された「ログイン I D」と「ログイ ○正規ユーザ I D発行 <u>ンパスワード」を必ず控え</u> 次回以降のログインの際は、発行された「ログイン 顧客口座番号 00048-1-0000559 ID」と「ログインパスワード」でログインしてく 投資信託 太郎 さま 氏名 (漢字) ださい。 Α ログインID ※一度画面を閉じてしまうと、正規ユーザID ログインパスワード R 画面を再度表示することは出来ません。 ログインIDとログインパスワードを記録しておいてください。 DID・パズワードは他人に知られることがないよう運切に管理してください。 取引をされる場合は、「×(倒じる)」ボタフで画面を閉じていただき、再度当金庫のホームページから本システムへログインしてください。 当会庫の職員が電話や店舗外でパスワードをお尋ねしたり、警察官が同様にパスワードをお尋ねすることはありません。したがって、ご自身のログインIDやログインパスワード、確認パスワードについて、こうした外部からの風会があった場合には、回答することのないよう十分ご注意くたさい。 図 1-2: 正規ユーザ | D発行画面

④ 発行内容を控えたら完了です。ブラウザを閉じてください。

### step3 「ログインパスワード」の初回設定と「確認パスワード」の登録

#### (1)再度当金庫HPからログイン画面に入ってください。

| ログイン                                                                                                    |                      |  |  |  |
|----------------------------------------------------------------------------------------------------|----------------------|--|--|--|
| 0091>                                                                                                    |                      |  |  |  |
| ログイン I D                                                                                                  | A                    |  |  |  |
| パスワード                                                                                                    | <u>■ ソフトウェアキーボード</u> |  |  |  |
| ✓ ソフトウェアキーボードを使用する                                                                                        |                      |  |  |  |
| ※安全にご利用いただくためにソフトウェアキーボードのご利用をおすすめします。<br> ×初回ご利用になる場合のログインID、パスワードについては、下記「ページのへい」」をご参照ください。<br> ▶ 10月47 |                      |  |  |  |
| 図 1-3:ログイン画面 ※図 1-1 と同じ画面となります。                                                                           |                      |  |  |  |

② 正規ユーザID発行画面 (図1-2) で発行されたログインID A とログインパスワード
 B を [ログイン] 画面の A と B に入力して、
 ログイン ボタンをクリックしてください。

③ 正規1Dでの初回ログイン時は、「パスワード (ログイン、確認)設定」 画面が表示されます。 ログインパスワードの設定および確認パスワードの登録手続きを以下のとおり、行ってください。

| パスワード(ログイン、確認)設定                                                                                                    |                                        |  |  |  |  |  |
|----------------------------------------------------------------------------------------------------|----------------------------------------|--|--|--|--|--|
| laat > Taut                                                                                                    | ● 止税ユーリーレ光行画面(図1-2) で光行された             |  |  |  |  |  |
| お客さま名 投資信託 - 218 □聖蕃号 00045-1-900005                                                                                                  | ロノインバスノード 🖸 を現在のロノインバス                 |  |  |  |  |  |
| ○ パスワード設定                                                                                                    |                                        |  |  |  |  |  |
| 現在のログイン(スワード C コントウェアキーボード                                                                                                    | 2 新しく設定するお好みの <b>新しいログインパス</b>         |  |  |  |  |  |
|                                                                                                    | <b>ワード</b> を <mark>d</mark> に入力してください。 |  |  |  |  |  |
| 新しいログイン/スワード ロックトウェアキーボード (確認のため用度入力)                                                                                                 | ○ 取己で使用するお安さまのお好みの確認パフ                 |  |  |  |  |  |
|                                                                                                    |                                        |  |  |  |  |  |
| 確認/以フード<br>(確認のため再度入力)                                                                                                    | ワードを 🧧 に入力してください。                      |  |  |  |  |  |
| ☑ ソフトウェアキーボードを使用する ※安全にご利用いただくためにソフトウェアキーボードのご利用をおすすめします。                                                                             | ▲ 1 カが終了したら パマワードを設定する                 |  |  |  |  |  |
| ()パスワードを設定する                                                                                                    | ボタンをクリックしてください。                        |  |  |  |  |  |
| 図 1-4:パスワード(ログイン、確認)設定画面                                                                                                    |                                        |  |  |  |  |  |
| ・8桁の英数混在で入力してください。・ログイン用と確認用は、異なるパスワードを設定してください。 <ul> <li>・パスワードは、生年月日や電話番号、同一数字等他人から推測されやすい番号の指定をさけ、一定期間毎または不定期に更新してください。</li> </ul> |                                        |  |  |  |  |  |
|                                                                                                    |                                        |  |  |  |  |  |
| ④以下の画面が表示されたら、設定手続き完了となります。                                                                                                    |                                        |  |  |  |  |  |
| ○ バスワードを設定しました                                                                                                    | ■→→→→→→→→→→→→→→→→→→→→→→→→→→→→→→→→→→→→  |  |  |  |  |  |
| 次回から、設定後のバスワードをご利用ください。                                                                                                    | さい。                                    |  |  |  |  |  |
|                                                                                                    |                                        |  |  |  |  |  |
|                                                                                                    |                                        |  |  |  |  |  |
| 図1-5・ハスワート(ロジィン、唯認)設定元「画面                                                                                                    |                                        |  |  |  |  |  |
|                                                                                                    |                                        |  |  |  |  |  |

### 正規ユーザーIDでの2回目以降のログイン

(1) 当金庫HPからログイン画面に入ってください。

2) 正規ユーザID発行画面(図1-2)で発行されたログインID 🗛 とパスワード設定画面(図1-4)の

で設定した新しいログインパスワードでログインすると、ホーム画面が表示されます。

### 投信インターネットサービスに関するご注意事項

●インターネットサービスは、個人のお客さま向けサービスです。●お客さまの投資経験等の状況により、お申込みのご希望にそえない場合 があります。●仮 ID の有効期限は、「投信インターネットサービス仮 ID 発行通知書」に記載の3日間となっております。期間内にログインさ れなかった場合には、仮 ID 再発行のお手続きが必要です。●インターネット専用ファンドは、窓口でのお取り扱いはしておりません。●インター ネットサービスで購入・売却のお申込みをしたお取引は、取消または変更はできません。●インターネットサービスでの同一ファンドの1日当た りの取引回数は3回までとなっております。なお、同一約定日に同一ファンドの購入取引と売却取引を行うことはできません。●お申込み金額 は投資信託取引のお申込み時にあらかじめご登録いただいている指定預金口座より引落しいたします。利用限度額は指定預金口座の残高が上 限となり、総合口座(カードローンを含む)を指定預金口座として設定していただいている場合でも、引落し後の残高が貸越となる場合には 引落しを行わず、投資信託の注文はなかったものとして取り扱います。●インターネットサービスにより初めて購入されるファンドの分配金支 払方法は「分配金再投資」となります。「分配金受取」を希望される場合には、インターネットから変更手続きが必要です。●パンコン・スマー トフォン以外からのお取引はできません。なお、対象の OS およびブラウザについては、当金庫ホームページまたは窓口にてご確認ください。

## ご利用可能サービスおよびサービス提供時間

| お取引の内容             |           | 平日            | 土日祝日         |
|--------------------|-----------|---------------|--------------|
| 投資信託の購入            | 当日申込分     | 7:00 ~ 15:00  | _            |
|                    | 翌営業日申込分*1 | 15:35 ~ 23:00 | 8:00 ~ 23:00 |
| 投資信託の売却            | 当日申込分     | 7:00 ~ 15:00  | _            |
|                    | 翌営業日申込分*1 | 15:35 ~ 23:00 | 8:00 ~ 23:00 |
| 積立投信<br>(契約・変更・廃止) | 当日申込分     | 7:00 ~ 17:30  | _            |
|                    | 翌営業日予約分※2 | 18:05 ~ 23:00 | 7:00 ~ 23:00 |
| 分配金支払方法変更          |           | 8:00 ~ 17:30  |              |
| 各種照会・電子交付帳票閲覧      |           | 7:00 ~ 翌 2:30 |              |

※1 当日申込分の受付時間外は、当金庫翌営業日の予約注文の取扱いとなります。

予約注文についても、当日注文と同じく取消または変更は出来ません。

※2 積立投信取引の当日申込分の受付時間外は、当金庫翌営業日の予約申込の取扱いとなります。

● ゴールデンウィーク、および年末年始(12月31日~翌1月3日)はサービスを休止させていただきます。 なお、システムメンテナンス対応時または障害等により、サービスの全部または一部のご利用を一時停止または中止することがありま すので、あらかじめご了承ください。

### 投資信託に関するご留意事項

- 投資信託は預金、保険契約ではなく、元本や利回りが保証されるものではありません。
- 投資信託は預金保険機構、保険契約者保護機構の保護対象ではありません。
- 当金庫が取り扱う投資信託は投資者保護基金の対象ではありません。
- 投資信託のお取引に関しては、金融商品取引法第37条の6(書面による解除)の規定の適用はなく、クーリングオフの対象にはなりません。
- 投資信託は、組入有価証券等の価格下落や組入有価証券等の発行者の信用状況の悪化等の影響により、基準価額が下落し、元本欠損が生ずることがあります。また外貨建て資産に投資する場合には、為替相場の変動により基準価額が下落し、元本欠損が生ずることがあります。
- 投資信託には換金期間に制限のあるものがあります。
- 投資信託のご購入時には、買付時の1口あたりの基準価額(買付価額)に、最大3.3%(消費税込み)の 手数料率と約定口数を乗じて得た額をご負担いただきます。換金時には、換金時の基準価額に最大0.5% の信託財産留保額が必要となります。また、これらの手数料等とは別に投資信託の純資産総額の最大年2.42% (消費税込み)を運用管理費用(信託報酬)として、信託財産を通じてご負担いただきます。なお、投資信 託に関する手数料の合計は、お申込金額、保有期間等により異なりますので表示することはできません。
- 当金庫は販売会社であり、投資信託の設定・運用は各運用会社が行います。
- 投資信託の運用による利益および損失は、お客さまに帰属します。
- 投資信託のお取引にあたっては、総合的な判断に基づき、お申込みを受付できない場合がございますのであらかじめご了承ください。
- 投資信託のご購入にあたっては、最新の投資信託説明書(交付目論見書)および目論見書補完書面、契約 締結前交付書面等により必ず商品内容をご確認のうえ、ご自身でご判断ください。
- 投資信託説明書(交付目論見書)および目論見書補完書面等は、当金庫の本・支店の投資信託販売窓口にてご用意しています。
- ■「がましん投信インターネットサービス」において投資信託をご購入される際には、あらかじめ最新の投資 信託説明書(交付目論見書)および目論見書補完書面等をPDFファイルで「電子交付」しますので必ずご 覧ください。
- 当資料は当金庫が独自に作成したものであり、金融商品取引法に基づく開示資料ではありません。

 各種お問合せ 操作内容等についてのお問い合わせは各取扱店または下記にご相談ください。

|蒲郡信用金庫||業務推進部||00.0120-025-015|

受付時間/平日9:00~17:00(土・日・祝日、当金庫の休業日は除きます)